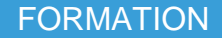

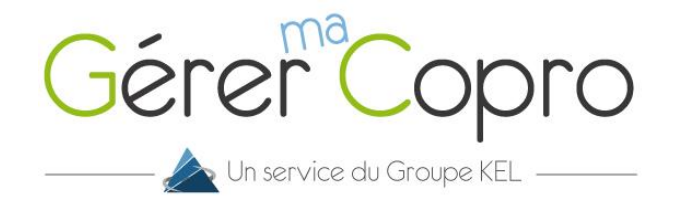

## Problème de connexion

## Vous n'arrivez pas à vous connecter à votre extranet ? Il y a plusieurs cas de figure :

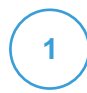

## Vous ne vous êtes jamais connecté

Ouvrez votre navigateur et tapez en haut dans la barre d'url : www.gerer-ma-copro.fr. Puis cliquez sur **S'inscrire** en haut de votre écran.

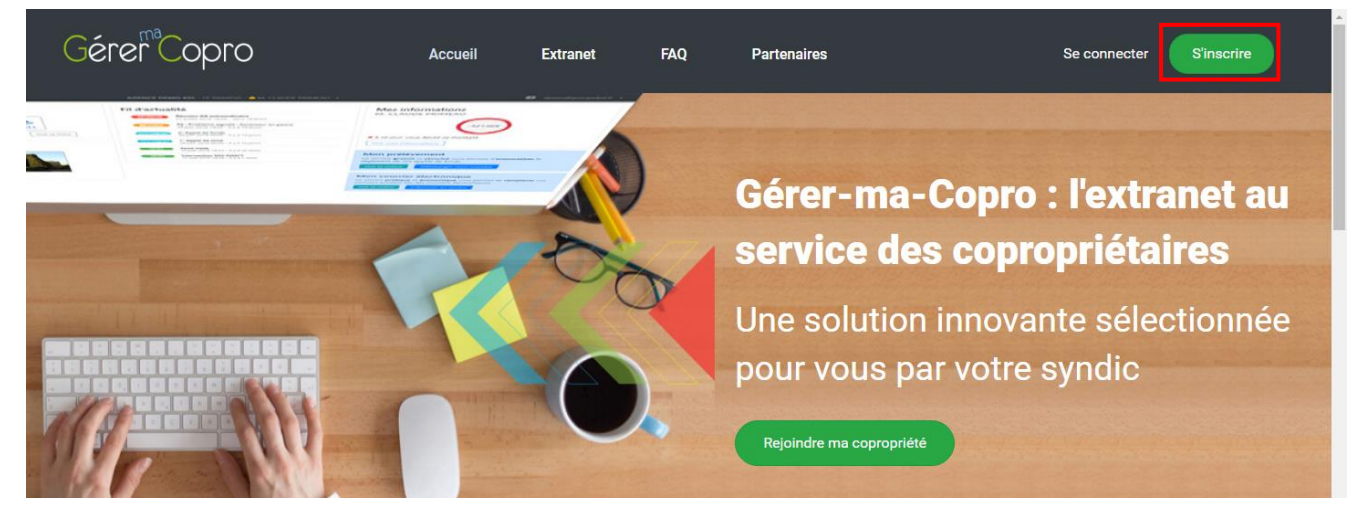

| Inscription                  |                |
|------------------------------|----------------|
| E-mail *                     |                |
| demo@groupekel.fr            | 1              |
| Mot de passe 🤗 *             | Confirmation * |
|                              |                |
| Nom *                        | Prénom *       |
| Roy                          | Suzette        |
| J'accepte les clauses de con | fidentialité.  |
| Ins                          | cription       |

Renseignez les informations demandées.

Certaines informations sont obligatoire pour passer à l'étape suivante (\*).

N'oubliez pas d'accepter les clauses de confidentialité avant de valider.

Une fois le formulaire rempli, cliquez sur le bouton **Inscription**. Suivez ensuite les étapes.

Mentions légales - Conditions générales d'utilisation - Copyright © 1988-2018 Groupe KEL Tous droits réservés

Vous avez fait la procédure d'inscription mais vous n'arrivez pas à vous connecter

Vous devez faire une procédure de Mot de passe oublié

2

| Gérer Copro                                    | Sur la page de connexion, cliquer sur le lien Mo<br>de passe oublié ? |
|------------------------------------------------|-----------------------------------------------------------------------|
| E-mail * demo@groupekel.fr                     |                                                                       |
| Mot de passe *                                 |                                                                       |
| Mot de passe oublié ?                          |                                                                       |
| Connexion                                      |                                                                       |
| Vous n'avez pas encore de compte ? Inscription |                                                                       |

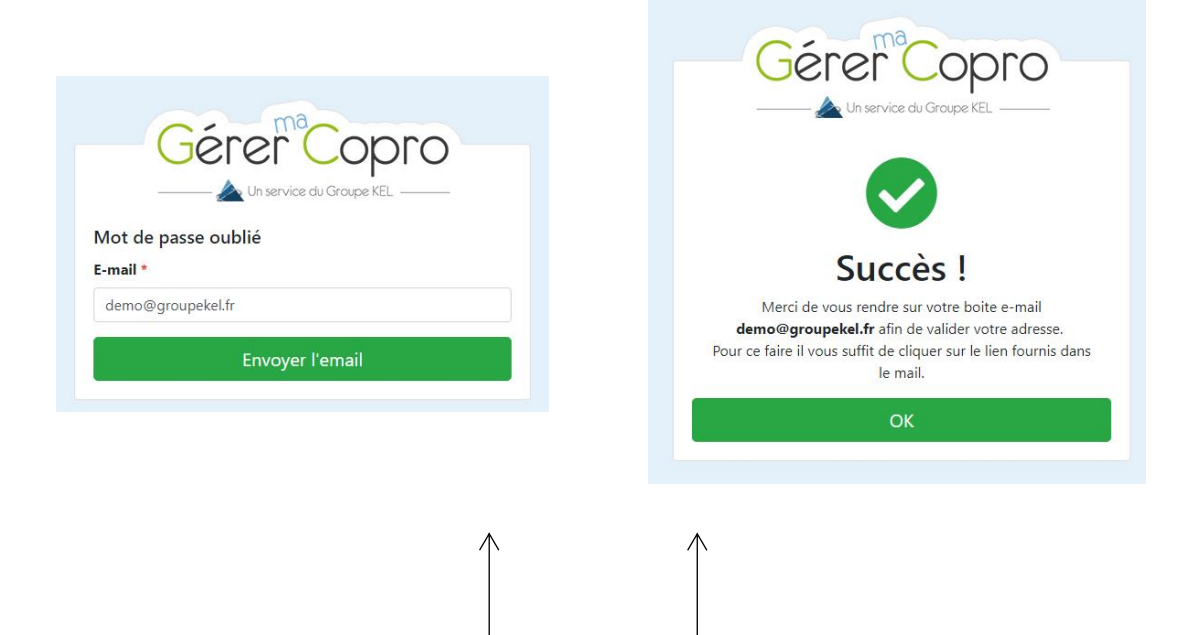

Entrer votre adresse mail, valider puis consulter votre boite mail

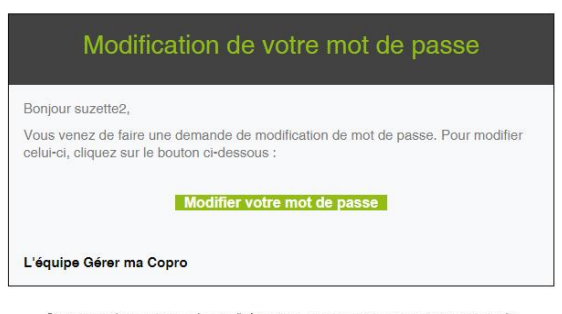

Vous allez recevoir un e-mail. Cliquer sur le bouton **Modifier** votre mot de passe.

2

Gérer Copro

Si vous avez des questions ou besoin d'informations, nous vous invitons à contacter votre syndic

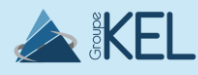

| Redéfinir le mot de passe  |   |  |
|----------------------------|---|--|
|                            |   |  |
| onfirmation mot de passe * |   |  |
|                            | ٢ |  |

Redéfinir votre nouveau mot de passe puis cliquer sur Valider le changement.

Félicitations. Vous pouvez désormais vous connecter à votre espace en ligne.

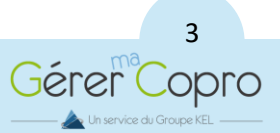

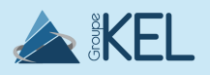